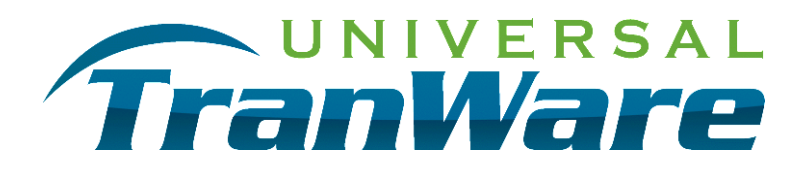

## **BLUE BAMBOO H50 GUIDE**

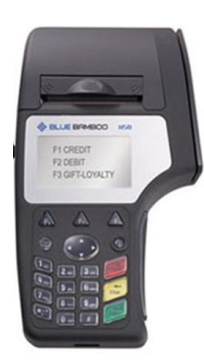

## **CURRENT VERSIONS**

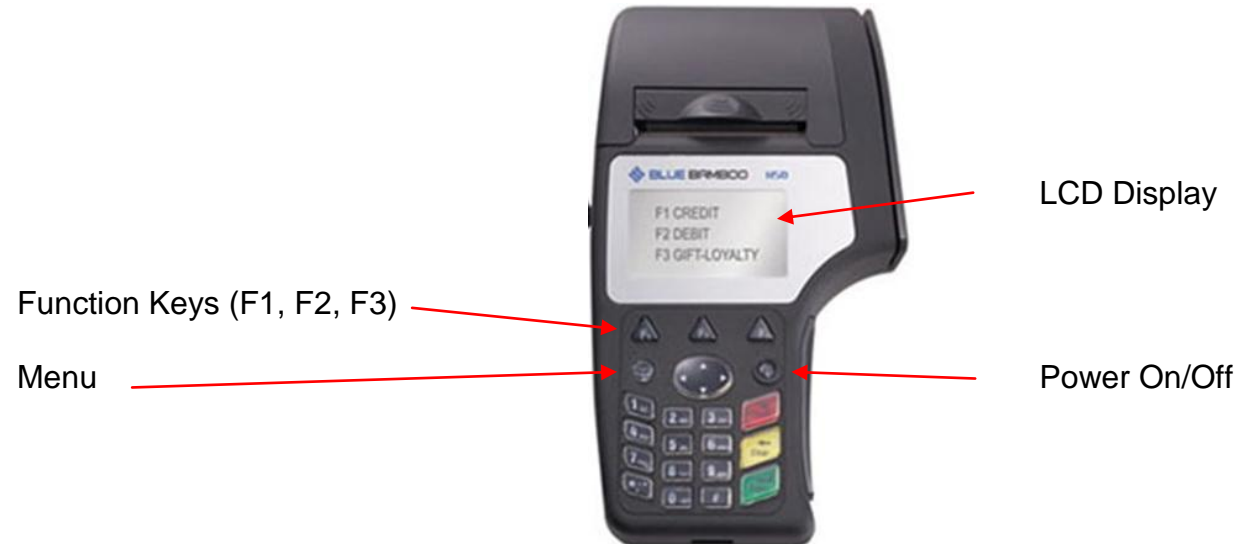

Turn on the device

At the following prompt:

press the **Menu** button.

Press Menu in 3 Seconds To Activate Firmware Menu

Press F1 and enter the password of 123456, press Enter.

Make sure there is paper in the device

Select3 - Diagnose and press EnterSelect11 - Print Dev Inf and press Enter, Enter

A receipt will print showing the current versions on the device

The most current versions are:

XIPVSTIPShell v2\_76 CLDC\_1\_0\_1\_P BBSTip\_2\_1\_19\_P FONT0042

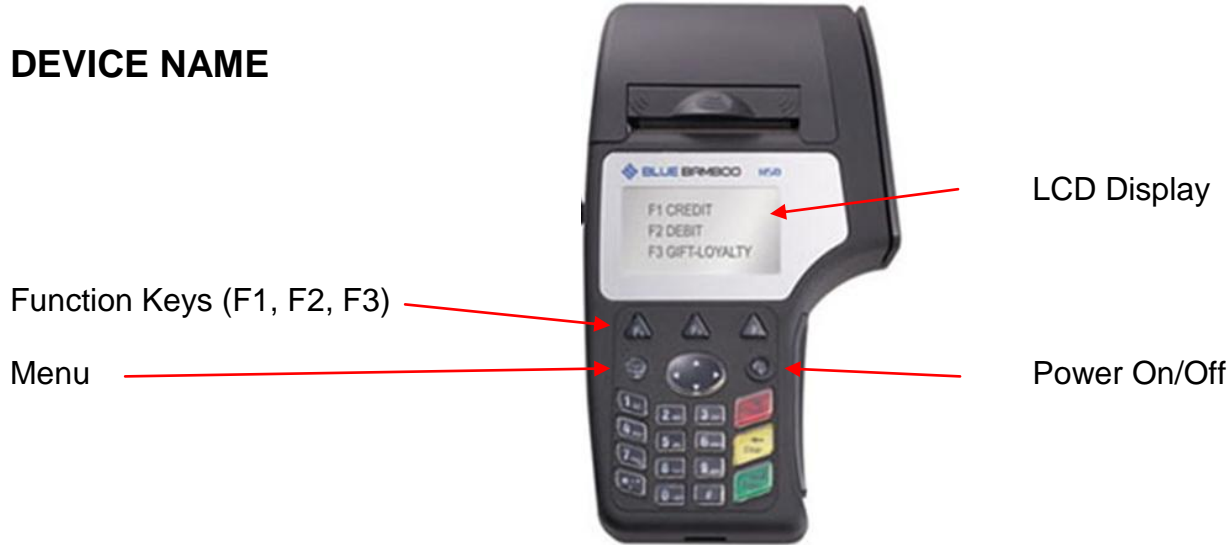

Turn on the device

At the following prompt:

Press Menu in 3 Seconds To Activate

press the Menu button.

Press F1 and enter the password of 123456, press Enter.

- Select 1-Terminal Setup, press Enter
- Select 4- Module Params, press Enter
- Select **3- Bluetooth**, press Enter
- Select 7- My Name, press Enter

It will show current name, use the keypad to change the name.

Press the **4** button 3 times to get **H**, Press **5**, and then **0**. Press the **0** button 2 times to get – Flip the device over and get the last 4 digits of the Serial # Enter the last 4 numbers using the keypad, press **Enter**.

You should see the device name of H50-#### (last 4 of Serial #)

If you need to erase press the Clear button.

If you are typing the same number multiple times, pause in between numbers it so it moves to the next digit.

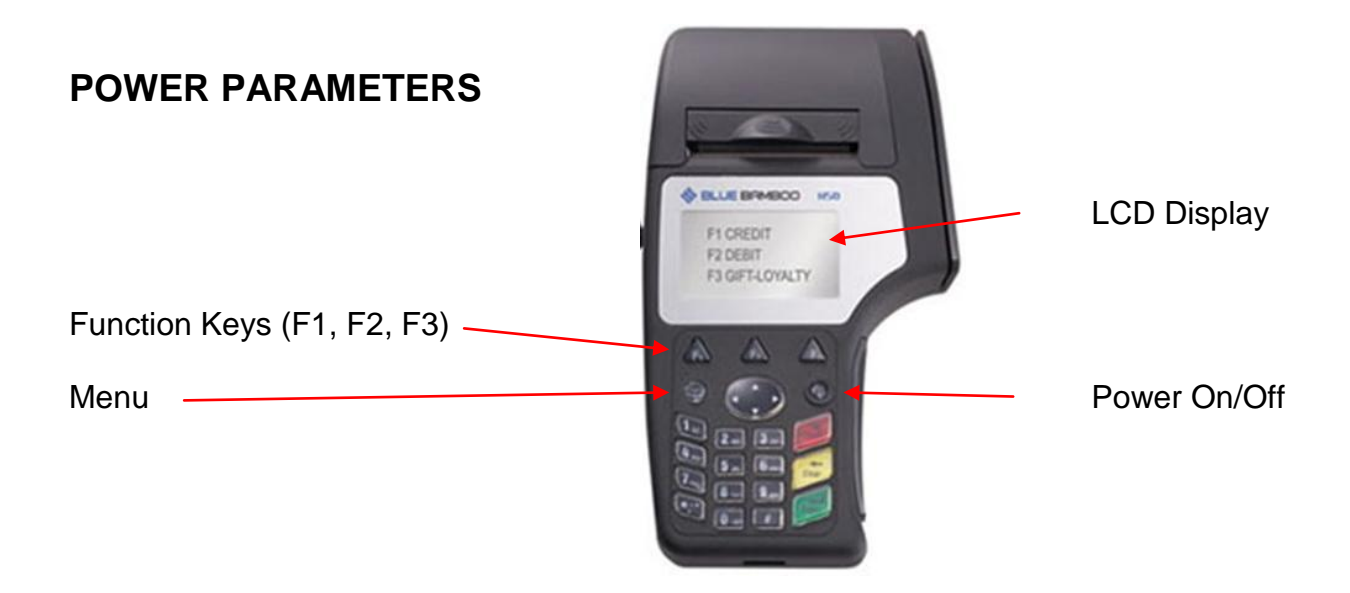

Turn on the device

At the following prompt:

Press Menu in 3 Seconds To Activate Firmware Menu

press the **Menu** button.

Press F1 and enter the password of 123456, press Enter.

- Select 1-Terminal Setup, press Enter
- Select **3-Power Params** press **Enter** Press **0, Enter** and **0, Enter**

This will disable both Auto Stand By and Auto Power Off.